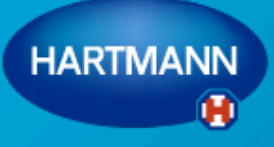

Going further for health

#### Veroval Medi.connect

Guide de démarrage facile

SH 7/6/17

#### Table des matières

| 1. | Installation de Veroval®-medi.connect            | Page 3  |
|----|--------------------------------------------------|---------|
| 2. | Installation de votre tensiomètre                | Page 14 |
| 3. | Installation de votre ECG                        | Page 21 |
| 4. | Installation de votre pèse-personne              | Page 28 |
| 5. | Synchronisation de vos mesures en ligne          | Page 36 |
| 6. | Partage de vos mesures                           | Page 38 |
| 7. | Introduction manuelle de vos paramètres de santé | Page 43 |

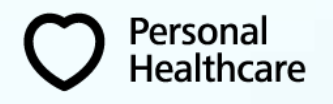

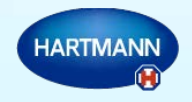

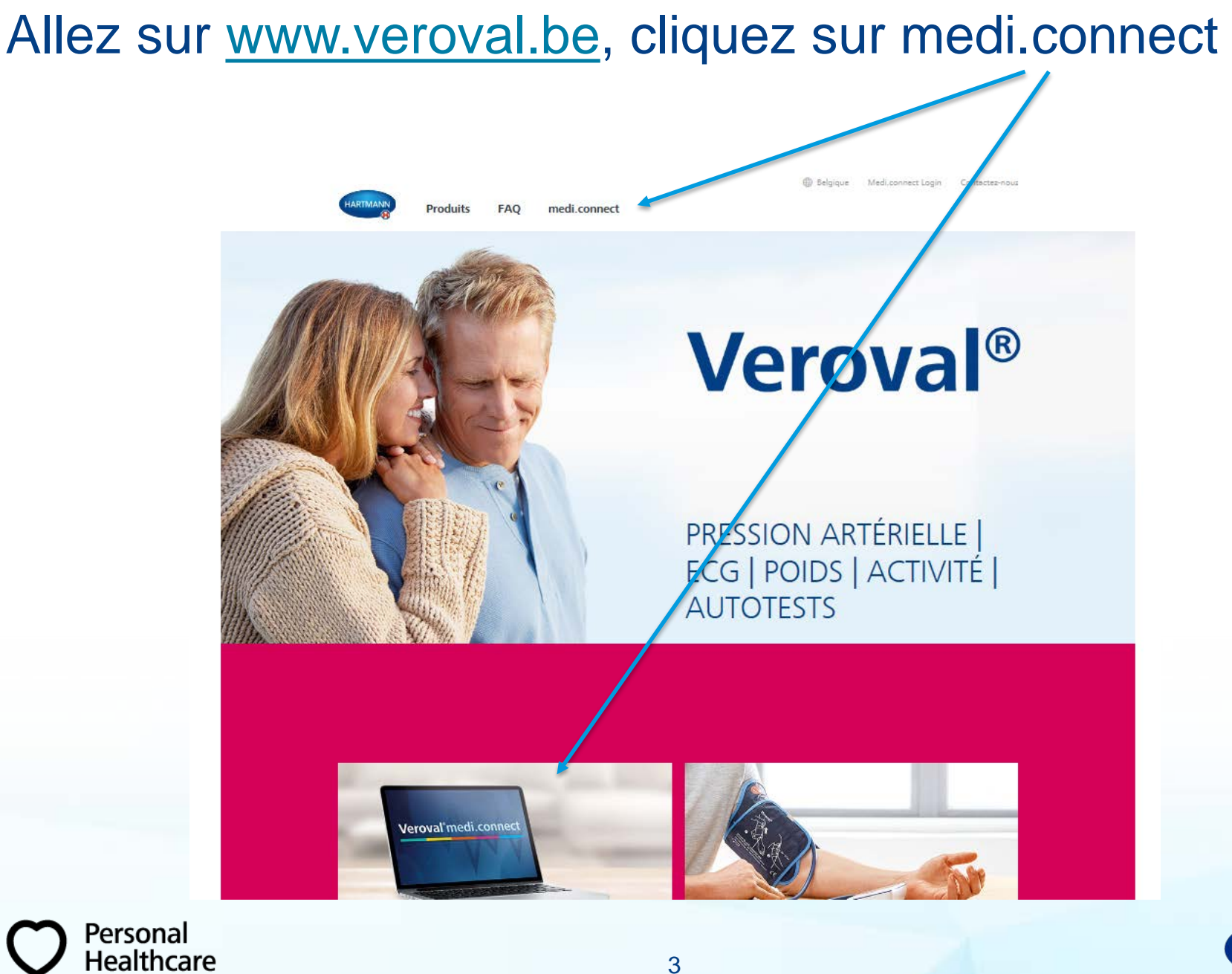

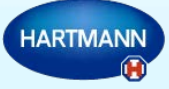

# Sur la page medi.connect, cliquez sur Veroval medi.connect login pour télécharger le logiciel

Vos paramètres vitaux en un seul clic

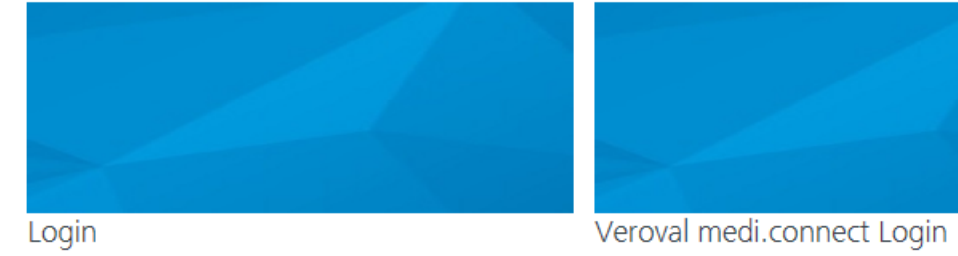

Cliquez ici pour vous connecter à medi.connect

Cliquez ici pour télécharger le logiciel medi.connect

## Dans l'onglet qui s'ouvre, cliquez sur « save » et ensuite installez le programme

| 🔮 View Downloads - Internet Explorer  |                                             |       |             |     |   | 23 |
|---------------------------------------|---------------------------------------------|-------|-------------|-----|---|----|
| View and track your downloads         |                                             | Searc | h downloads | 1   |   | Q  |
| Name                                  | Location                                    |       | Actions     |     |   | *  |
| Setup-MediCexe 145 MB<br>veroval.info | Do you want to run or<br>save this program? |       | Run Sa      | ive | • | E  |
|                                       |                                             |       |             |     |   |    |

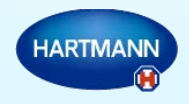

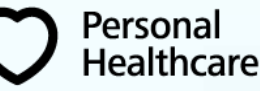

#### Lorsque le programme est installé, démarrez Mediconnect avec un double clic.

1. Choisissez la langue :

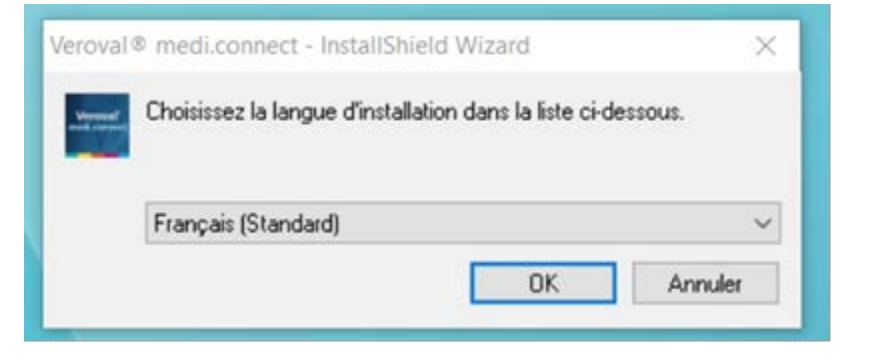

2. Accepter et valider les onglets suivants :

| Shield Mizard                        | × •                                                                                                    |                                                                                                    |
|--------------------------------------|----------------------------------------------------------------------------------------------------|----------------------------------------------------------------------------------------------------|
| 🛃 Veroval® medi.connect              | ×                                                                                                    | Veroval® medi.connect ×                                                                                                    |
|                                      | Bienvenue dans l'InstallShield Wizard pour<br>Veroval® medi.connect.                                                    | Pré-requis d'installation                                                                                                    |
|                                      | L'InstallShield(R) Wizard va installer Veroval® medi.connect sur<br>votre système. Pour continuer, cliquez sur Suivant. | Note:<br>Pour installer et exécuter Veroval® medi.connect certains composants standard de Microsoft<br>doivent être installés.Le programme d'installation contrôle si ces composants sont installés dans<br>les versions nécessaires: |
| Veroval <sup>*</sup><br>medi.connect | ATTENTION : Ce programme est protégé par la loi du copyright et<br>les conventions internationales.                     | Windows Installer<br>.Net Framework 4<br>.Net Framework language pack                                                                                                    |
|                                      |                                                                                                    | InstallShield                                                                                                    |
|                                      | < Précédent Suivant > Annuler                                                                                           | Continuer                                                                                                    |
| Healthcare                           |                                                                                                    | 5                                                                                                    |

## Terminer l'installation et lancez le programme

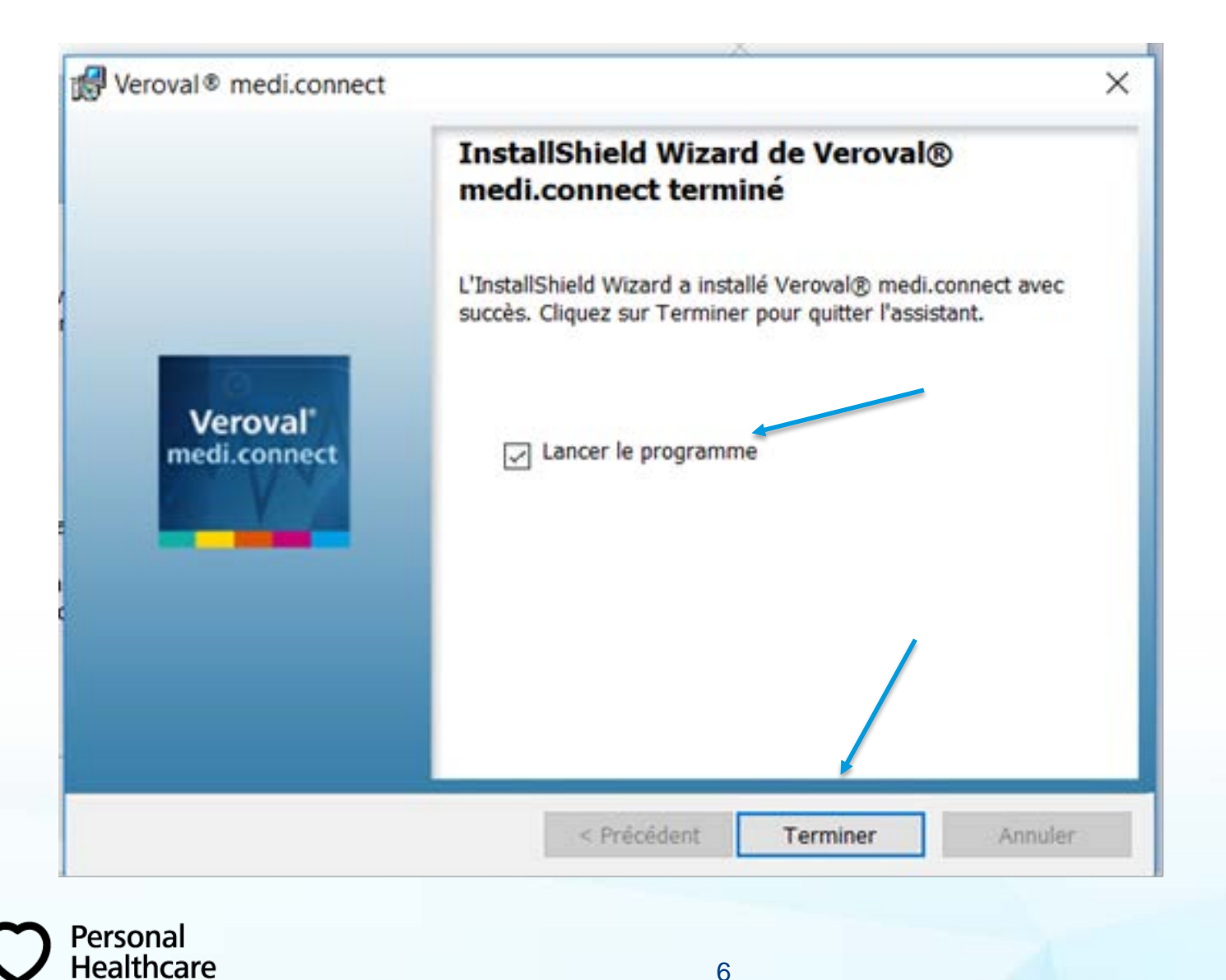

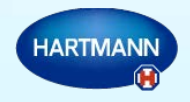

Création de votre compte : dans la fenêtre qui s'affiche, cliquez sur « non » si vous n'avez pas encore de profil enregistré.

| Veroval'n      | nedi.connec         | t   |          | 1                                   |                       |                | HARTMAN |
|----------------|---------------------|-----|----------|-------------------------------------|-----------------------|----------------|---------|
| Vue d'ensemble | Pression artérielle | ECG | Poids    | température                         | Auto-test             | Riglages       |         |
|                |                     |     |          |                                     |                       |                |         |
|                |                     |     |          |                                     |                       |                |         |
|                |                     |     | Versvall | moli connect                        | /                     |                |         |
|                |                     |     | 0        | Avec vous une pricide<br>miliaure 7 | nte sauvegiete que ve | nas southaitez |         |
|                |                     |     |          | 0.1                                 | Da                    |                |         |

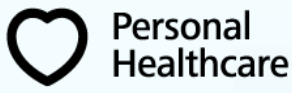

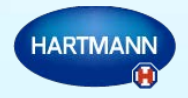

#### Remplissez tous les champs suivants :

| Manurafil           | 1              | -                    | _         | -           | _        |    |
|---------------------|----------------|----------------------|-----------|-------------|----------|----|
| Mon prom            |                |                      |           |             |          |    |
| Vjouter un utilisat | eur            |                      |           |             |          |    |
| iexe 🖬              | Masculin       | Féminin              |           | Rue         |          |    |
| Ténom 🕈             | -              |                      |           | Code postal | -        |    |
| Nom T               |                |                      |           | Ville       |          |    |
| Nate de naissance " |                | 📅 Åge (              | années)   | Taille *    | Centimèt | re |
| vlot de passe       | Protection par | mot de passe non cor | figurée 🔒 |             |          |    |
|                     | 1              |                      |           |             |          |    |
|                     |                |                      |           |             |          |    |
|                     |                |                      |           |             |          |    |
|                     |                |                      |           |             |          |    |
|                     |                |                      |           |             |          |    |
|                     |                |                      |           |             |          |    |

Personal Healthcare

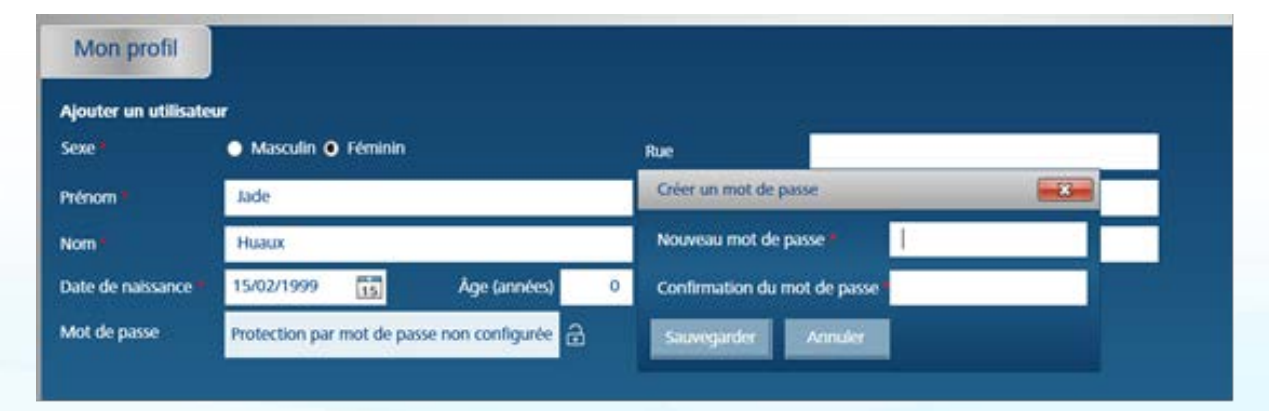

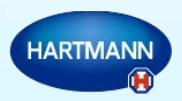

#### Sauvegarder votre profil sur votre ordinateur

|                     | <ul> <li>Masculin O Féminin</li> </ul> |              | -           | de Relle Mue   |   |
|---------------------|----------------------------------------|--------------|-------------|----------------|---|
|                     | • Mascull • restinat                   |              | RUE         | de belle vue   | _ |
| rénom               | Jade                                   |              | Code postal | 6250           | _ |
| lom *               | Huaux                                  |              | Ville       | Presies        |   |
| Date de naissance 🕈 | 15/02/1999                             | Äge (années) | 18 Taile    | 170 Centimètre |   |
| Mot de passe        |                                        | AX           |             |                |   |
|                     |                                        |              |             |                |   |
|                     |                                        |              |             |                |   |
|                     |                                        |              |             |                |   |
|                     |                                        |              |             |                |   |
| = champ oblicator   | . /                                    |              |             |                |   |

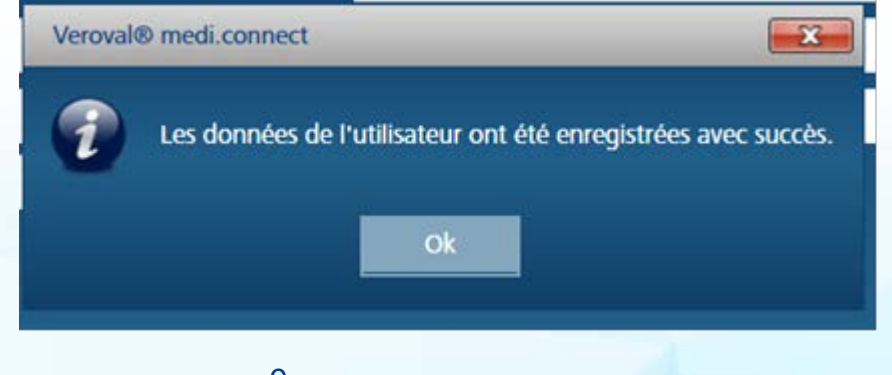

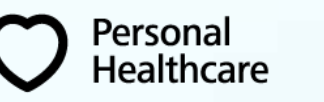

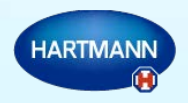

Sauvegarder votre profil en ligne pour consultation sur tablettes, smartphones, autres ordinateurs, pour échanges des données avec votre médecin.

| iexe *             | Masculin    Fémini | n            | Rue         | de Belle V | /ue        |  |
|--------------------|--------------------|--------------|-------------|------------|------------|--|
| rénom =            | Jade               |              | Code postal | 6250       |            |  |
| lom I              | Huaux              |              | Ville       | Presles    |            |  |
| ate de naissance • | 15/02/1999         | Äge (années) | 18 Taille   | 170        | Centimètre |  |
| Aot de passe       |                    | a×           |             |            |            |  |
|                    |                    |              |             |            |            |  |

Personal

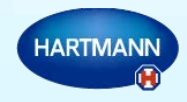

#### Clic sur nouvel utilisateur, ensuite complétez les champs e-mail et mot de passe, et cliquez sur sauvegarder

| S'inscrire sur le site Web de Veroval® medi.connect                  | X |
|----------------------------------------------------------------------|---|
| <ul> <li>Nouvel utilisateur</li> <li>Utilisateur existant</li> </ul> |   |
| Continuer Cancel                                                     |   |

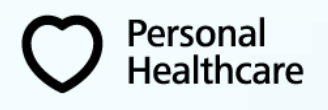

| Jade          |                        | Code postal                                             |
|---------------|------------------------|---------------------------------------------------------|
| Huaux         |                        | Ville                                                   |
| 15/02/1999 15 | Âge (années)           | 18 Taille •                                             |
|               | 3×                     |                                                         |
|               | ET                     |                                                         |
|               | 4                      |                                                         |
|               |                        |                                                         |
|               |                        |                                                         |
| e             |                        |                                                         |
|               | Huaux<br>15/02/1999 15 | Huaux<br>15/02/1999 15 Âge (années)<br><br>A X<br><br>e |

#### Les fenêtres suivantes vous indiquent que vos données ont été mises en ligne sur un site sécurisé.

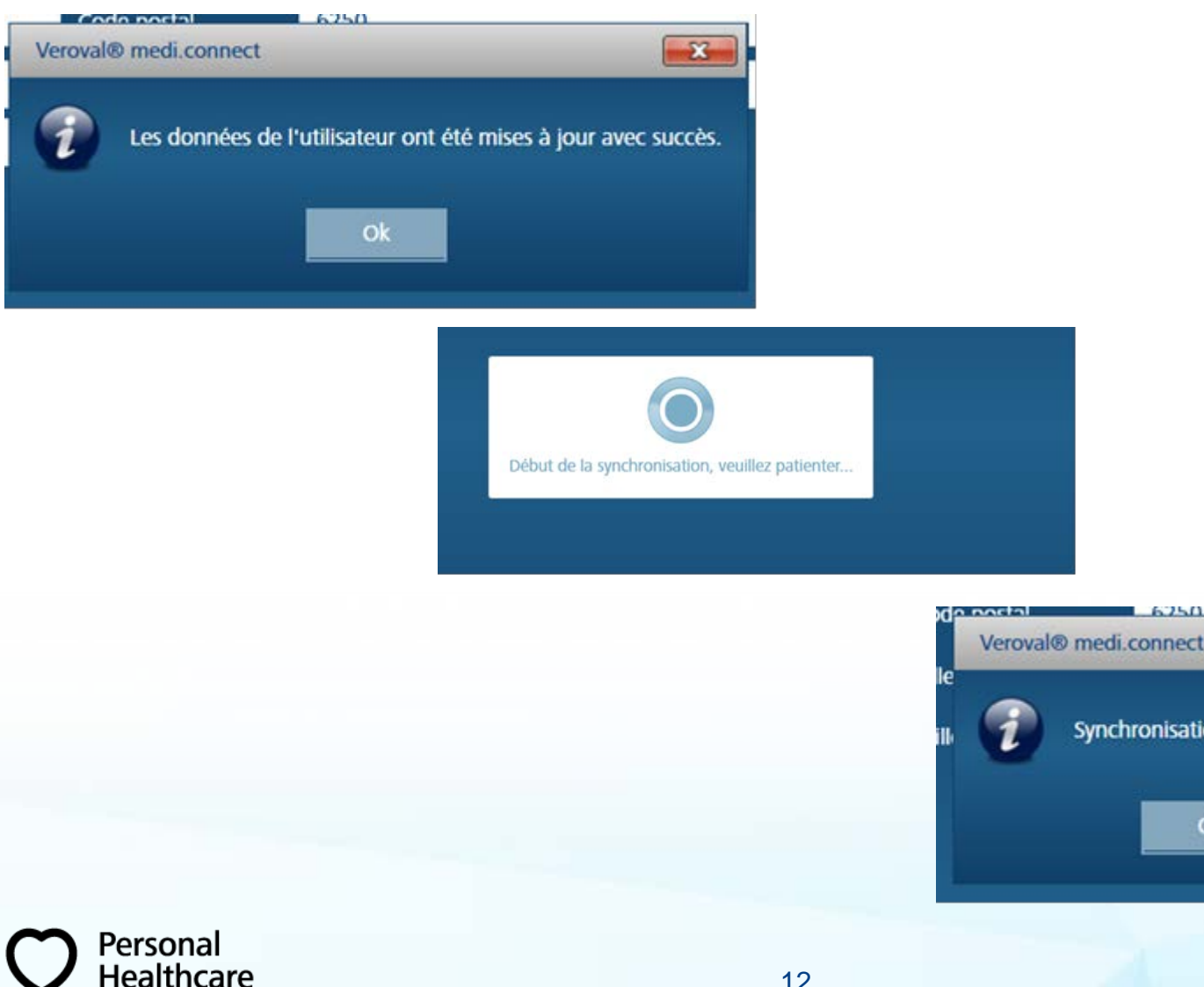

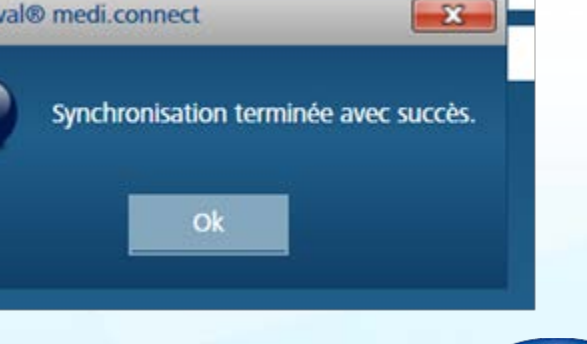

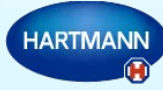

### Paramétrez votre système : $\rightarrow$ réglages, $\rightarrow$ système

| KGG Pada | température | Mémoires |  |
|----------|-------------|----------|--|
|          |             |          |  |
|          |             |          |  |
|          |             |          |  |
|          |             |          |  |
|          |             |          |  |
|          |             |          |  |
|          |             |          |  |
|          |             |          |  |
|          |             |          |  |
|          |             |          |  |
|          |             |          |  |
|          |             |          |  |
|          |             |          |  |
|          |             |          |  |
|          |             | 177      |  |
|          |             |          |  |

#### Cochez la vérification automatique et sauvegarder.

Personal

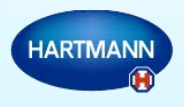

### Contrôle de votre pression artérielle.

- 1. Paramétrez votre appareil :  $\rightarrow$  réglages  $\rightarrow$  Pression artérielle
  - Modifier les périodes : matin soirée : ex de 0:00 à 11:59 et de 12:00 à 23:59
  - Cochez votre appareil
  - Sauvegarder Veroval<sup>\*</sup>medi.connect Jade Huaux X 🖬 🖻 🚺 🗖 💿 Vue d'ensemble Pression artérielle ECG Poids Auto-test temperature Réglags Pression artérielle Mémoins Mon profil Systeme ECG Poids temperature Pression artérielle Pinode Matin Soinèe (18:00 - 19:58) 105:00 - 08:580 100.00 tion de l'appareil Tensoval Duo Contro roval tensiomètre de bras Veroval tensioneitre de poignet Personal Healthcare

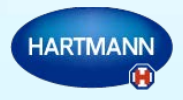

Il est possible que le logiciel vous demande d'installer les pilotes manquants: cliquez sur « installer »

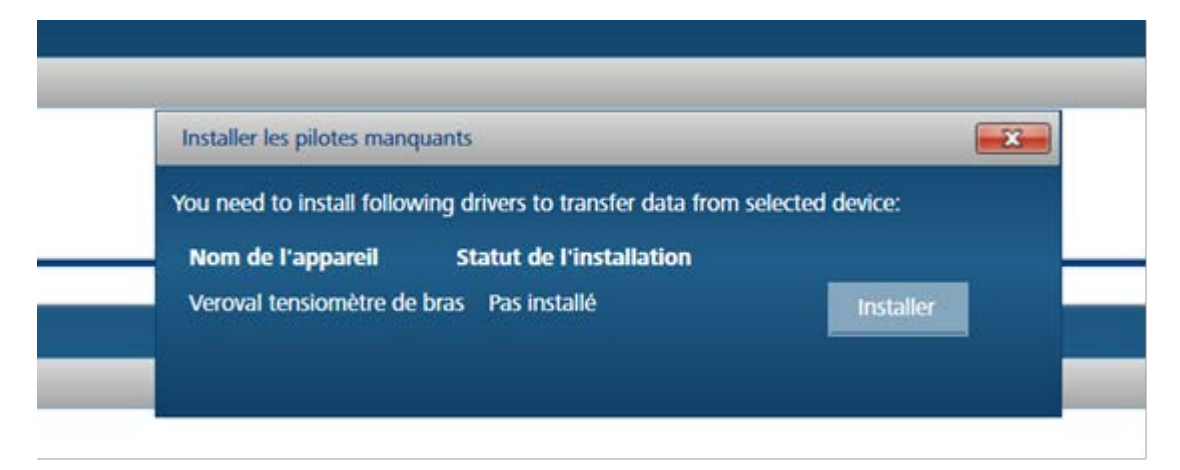

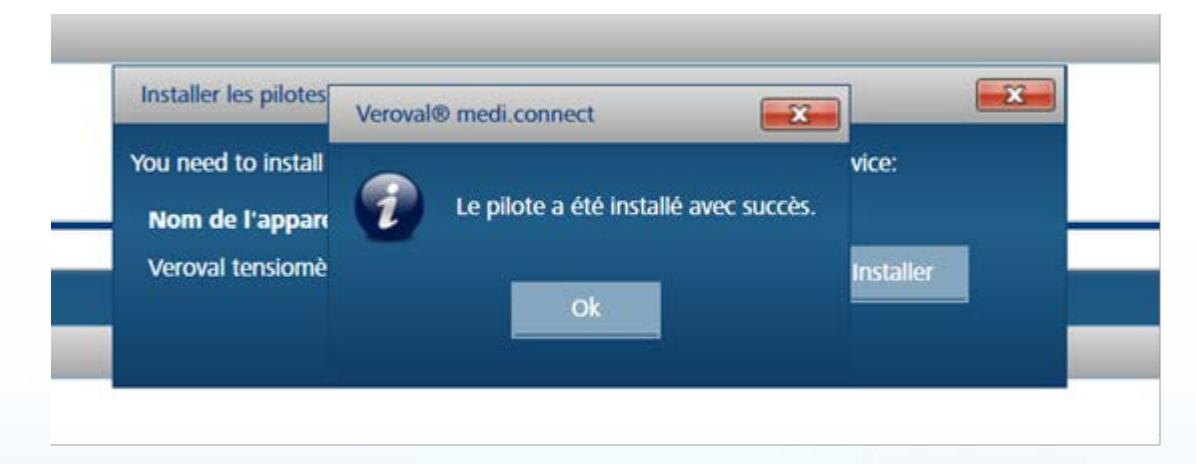

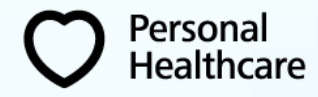

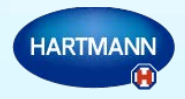

- 1. Brancher votre tensiomètre au PC avec le câble USB fourni
- 2.  $\rightarrow$  Pression artérielle  $\rightarrow$  télécharger

Personal

althcare

| d'ensemble Pres                                                                                                    | connec           | t<br>ECG Poids | températ | ure Auto-te | st Réglag | Ade Huaux<br>M1 M2<br>M1 M2<br>M M M |                                                                                                    |
|----------------------------------------------------------------------------------------------------|------------------|----------------|----------|-------------|-----------|--------------------------------------|----------------------------------------------------------------------------------------------------|
| Pression artérie                                                                                                    |                  | Atem           |          |             |           |                                      | Directives de l'OMS                                                                                                    |
| Semuline Mok Mectorner<br>Mutin Sonre 11<br>175<br>150<br>125<br>100<br>100<br>100<br>100<br>100<br>100<br>100<br>100 | oute la journée  |                |          |             |           |                                      | Syntolepue<br>(in mentig)         Duntolepue<br>(in mentig)         Duntolepue<br>(in mentig)           >= 180         >= 110         nom           160 - 179         100 - 109         midd           140 - 159         90 - 99         joret<br>indg           130 - 139         85 - 89         midd           120 - 129         80 - 84         Aut |
| »<br>»<br>»<br>»<br>•                                                                                                 | 11 <sup>46</sup> | **             | art      | 11.00       | 1120      | ,<br>₽\$<br>©                        | Vigenne<br>Vigendeger<br>120 89<br>Node<br>71                                                                                                    |

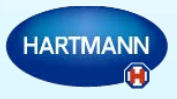

2. Sélectionner votre tensiomètre en cliquant sur l'icône

|        | PDF                                                                                                    |
|--------|----------------------------------------------------------------------------------------------------|
| 2017 - | Sélectionner l'appareil                                                                                                    |
|        | Catégorie de produits actuellement sélectionnée :                                                                                     |
| 1      | Pour commencer le téléchargement, ve uillez cliquer sur l'image correspondante.                                                       |
|        | jusqu'à présent aucun appareil n'a été sélectionné pour cette catégorie d'appareil.                                                   |
|        | En guide d'alternative, vous pouvez également transférer des données à partir des catégories suivantes d'appareils :<br>Tennion étres |
|        | Veroval tensiomètre de bras                                                                                                    |
|        | 1. Mémoire<br>utilisateur sur<br>l'appareil                                                                                           |
|        |                                                                                                    |

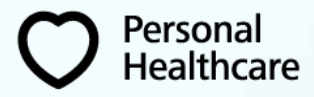

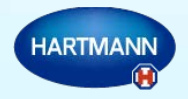

L'exportation des données se fait :

| 2/06/2017 Expor | PDF<br>tation Excel                                            |
|-----------------|----------------------------------------------------------------|
|                 | Veroval® medi.connect                                          |
|                 |                                                                |
|                 |                                                                |
| Aucune donnée c | Les données ont été transmises. Veuillez patienter un instant. |

#### Sauvegarder les données :

Personal

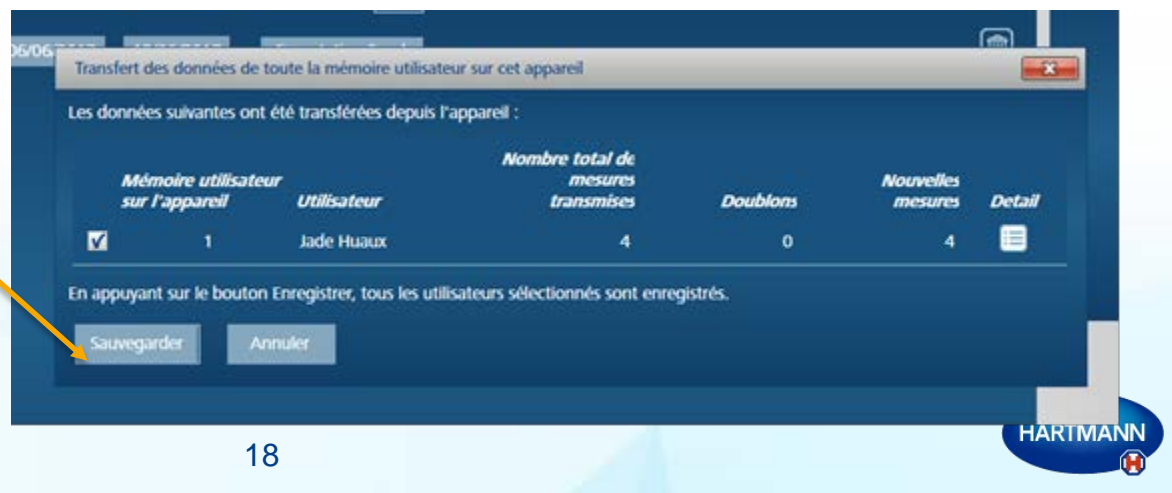

Ce message vous confirme le succès de l'opération :

| Les données suivantes ont            | été transfé  | Veroval® medi.connect                         |                      |        |
|--------------------------------------|--------------|-----------------------------------------------|----------------------|--------|
| Mémoire utilisateu<br>sur l'appareil | r<br>Utilis; | Les mesures ont été enregistrées avec succès. | Nouvelles<br>mesures | Detail |
| <u>✓</u> 1                           | Jadë I       |                                               | 4                    |        |
| En appuyant sur le bouton            | Enregistre   |                                               |                      |        |
| Sauvegarder An                       | nuler        |                                               |                      |        |

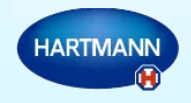

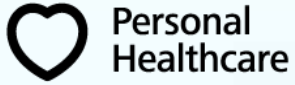

#### Visualisation de vos mesures

Personal

Healthcare

Vos valeurs de tension artérielle s'affichent sous forme de graphiques, ainsi que vos pulsations cardiaques. Votre moyenne se trouve dans le cadre inférieur droit.

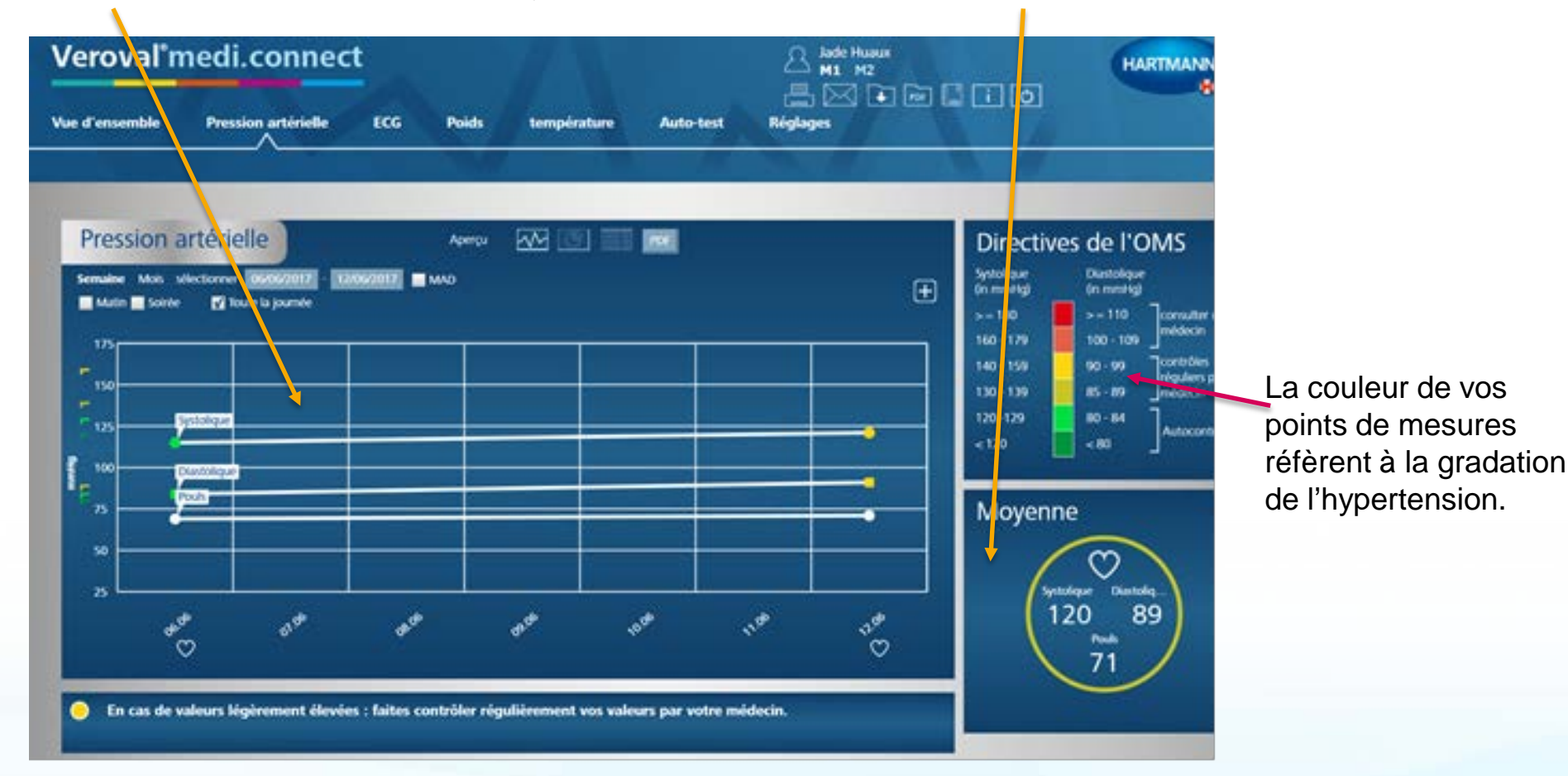

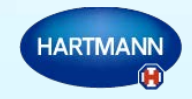

## Contrôle de votre électrocardiogramme.

- 1. Paramétrez votre appareil :  $\rightarrow$  réglages  $\rightarrow$  Pression artérielle
  - Cochez votre appareil
  - Sauvegarder

Personal

Healthcare

| Veroval® medi.connect                                                       | Stéphane Huaux |
|-----------------------------------------------------------------------------|----------------|
| Vue d'ensemble Pression artérielle ECG Poids température Auto-test Réglages |                |
| Mon profil Système Pression artérielle ECG Poids température Mémoires       |                |
| Veroval ECG et tensiomètre                                                  |                |
| Sélection du rappareil                                                      |                |
| Veroval ECG et tensiomètre 1. Mémoire utilisateur sur l'appareil            |                |
| Sauvegarder Réinitialiser                                                   |                |
|                                                                             |                |

1

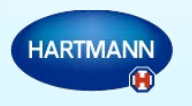

1.  $\rightarrow$  ECG  $\rightarrow$  Télécharger

Personal

Healthcare

| Veroval <sup>®</sup> r | nedi.connec         | ct  | -     |             |           |          | Stéphane Huaux |
|------------------------|---------------------|-----|-------|-------------|-----------|----------|----------------|
| Vue d'ensemble         | Pression artérielle | ECG | Poids | température | Auto-test | Réglages |                |
| ECG                    |                     |     |       | PD          | 1         |          | Moyenne        |

2. En même temps, insérez l'adaptateur Bluetooth fourni dans une entrée USB de votre PC et allumez votre ECG en appuyant sur l'électrode

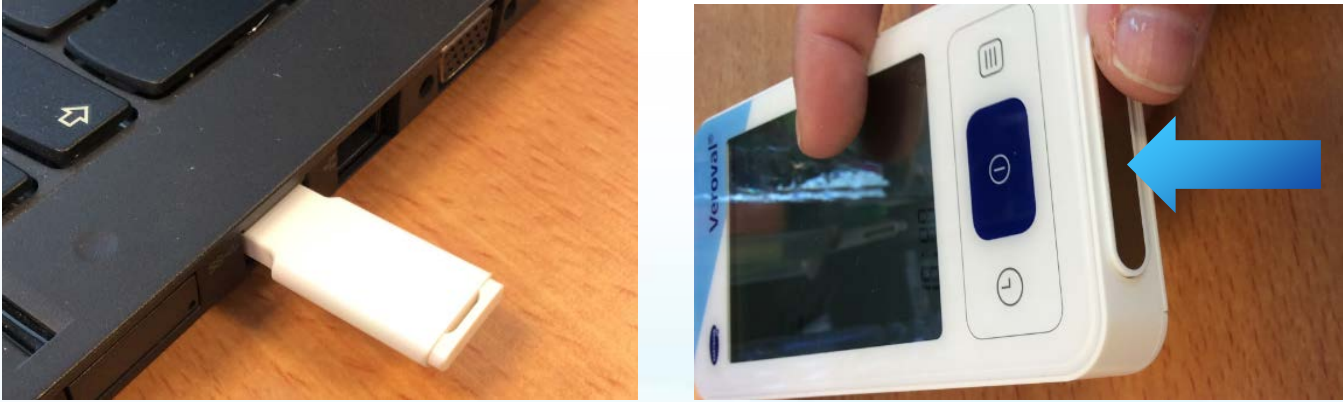

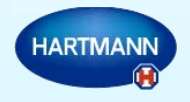

3. Sélectionner votre ECG en cliquant sur l'icône

Personal

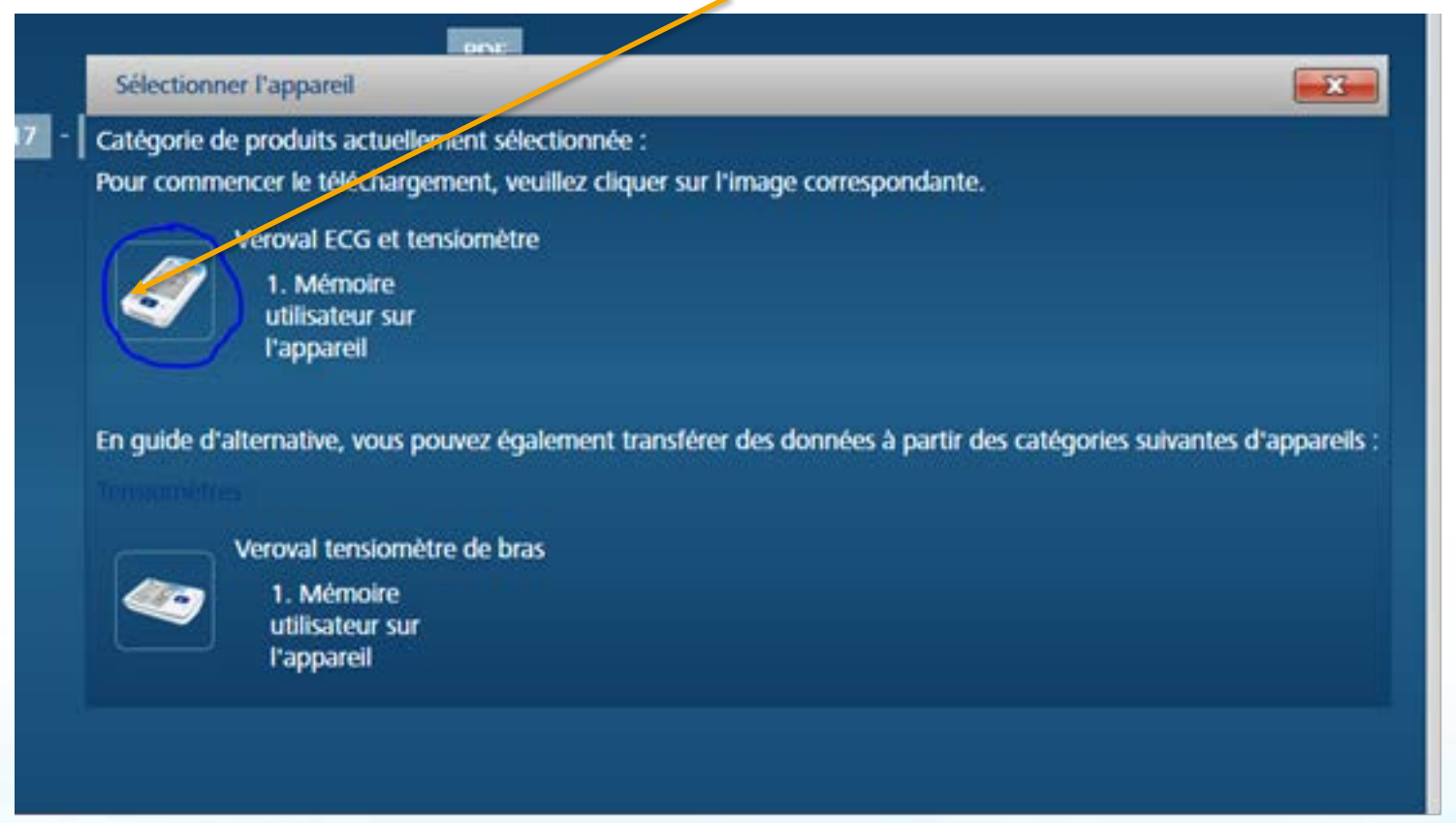

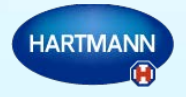

- 4. Si votre ECG est détecté, il apparaît dans la fenêtre suivante. Cliquez directement sur le logo Bluetooth, en vérifiant que votre ECG est toujours allumé (extinction automatique après 30 sec.)
- 5. La fenêtre suivante apparaît, cliquez sur télécharger

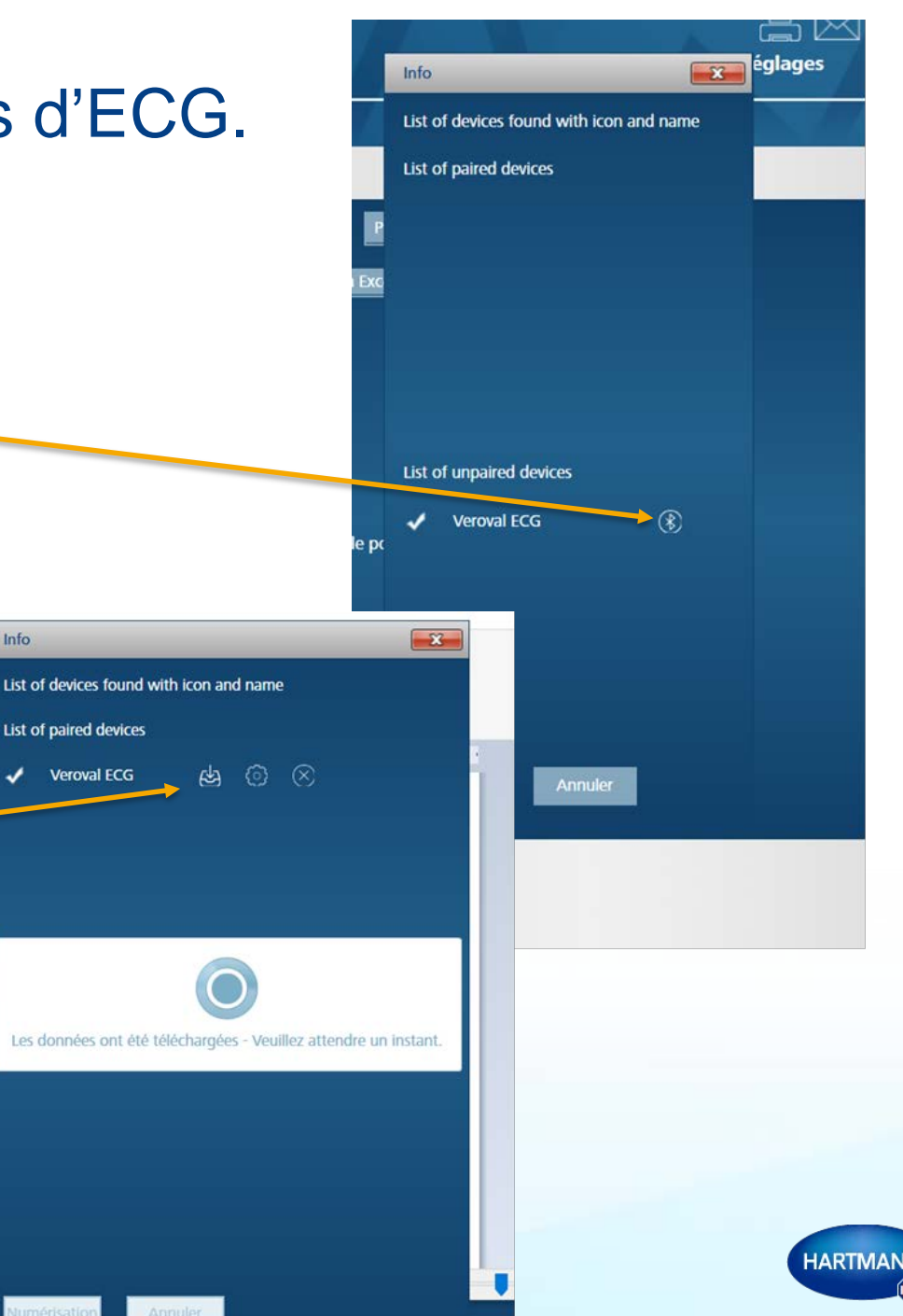

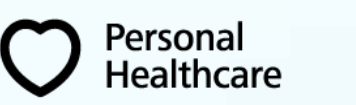

Info

Sauvegardez les valeurs téléchargées : 6.

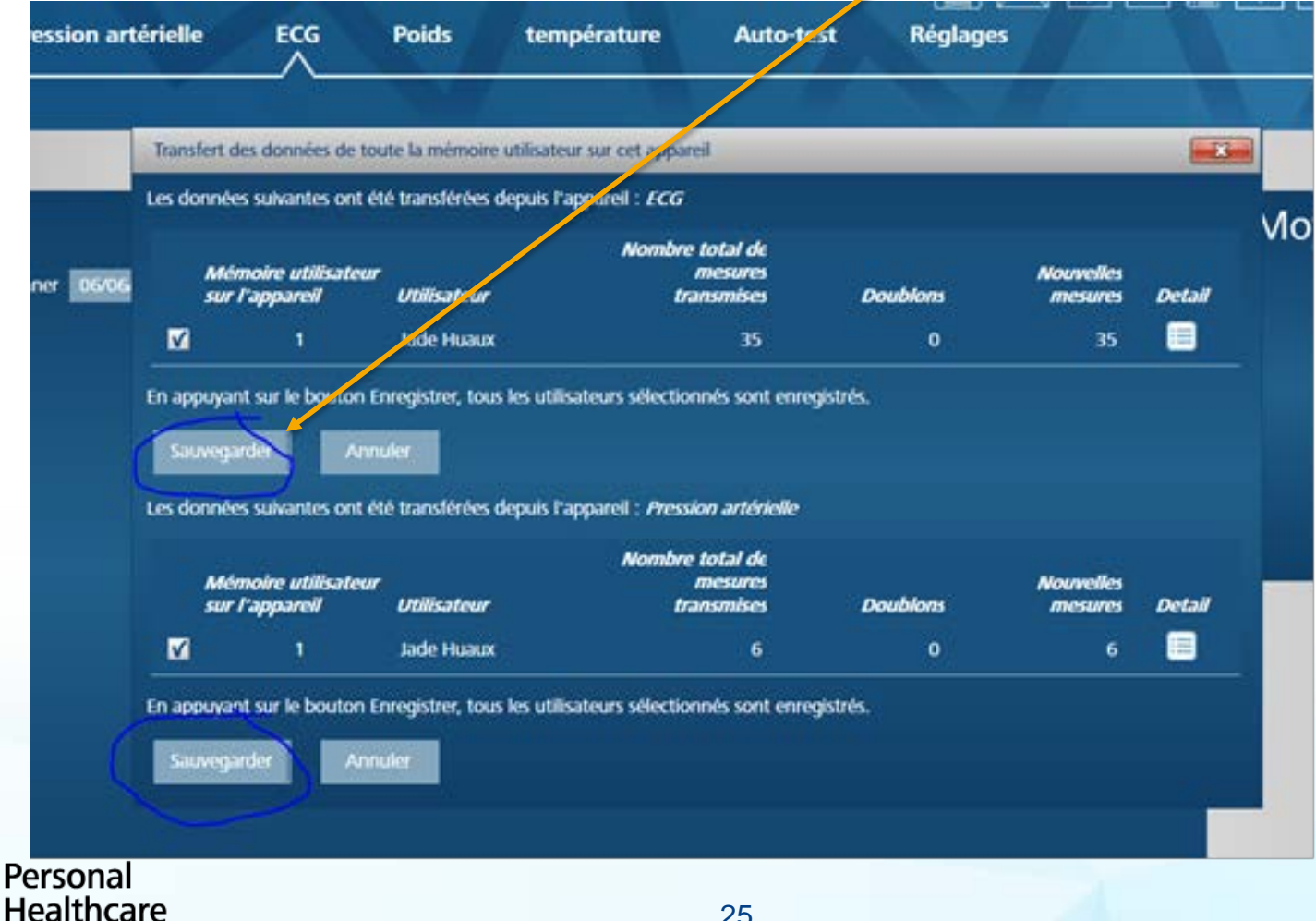

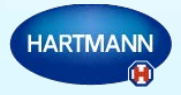

## Affichage de votre électrocardiogramme

7. Un tableau reprend le résumé des différentes mesures,

| ECG        |                  |                       |         |        | PDF                      |   | Moyenne |
|------------|------------------|-----------------------|---------|--------|--------------------------|---|---------|
| Semaine Mo | ois sélectionner | 06/06/2017 - 12/06    | 5/2017  | Ехр    | tation Excel             |   |         |
| Date 🔺     | Heure            | Résultat de la mesure | e Pouls | Detail | Traitement / commentaire |   | ( ) ( ) |
| 09/06/20   | 017 09:52 🔵      | OK                    | 74      | >      |                          | Ø | Pouls   |
| 08/06/20   | 017 19:59 🔵      | ОК                    | 71      | >      |                          | Ø | 103     |
| 00/05/0    | 017 10:46        |                       | 71      |        |                          | ß |         |

En cliquant sur « > », vous visualisez le tracé ECG correspondant 8.

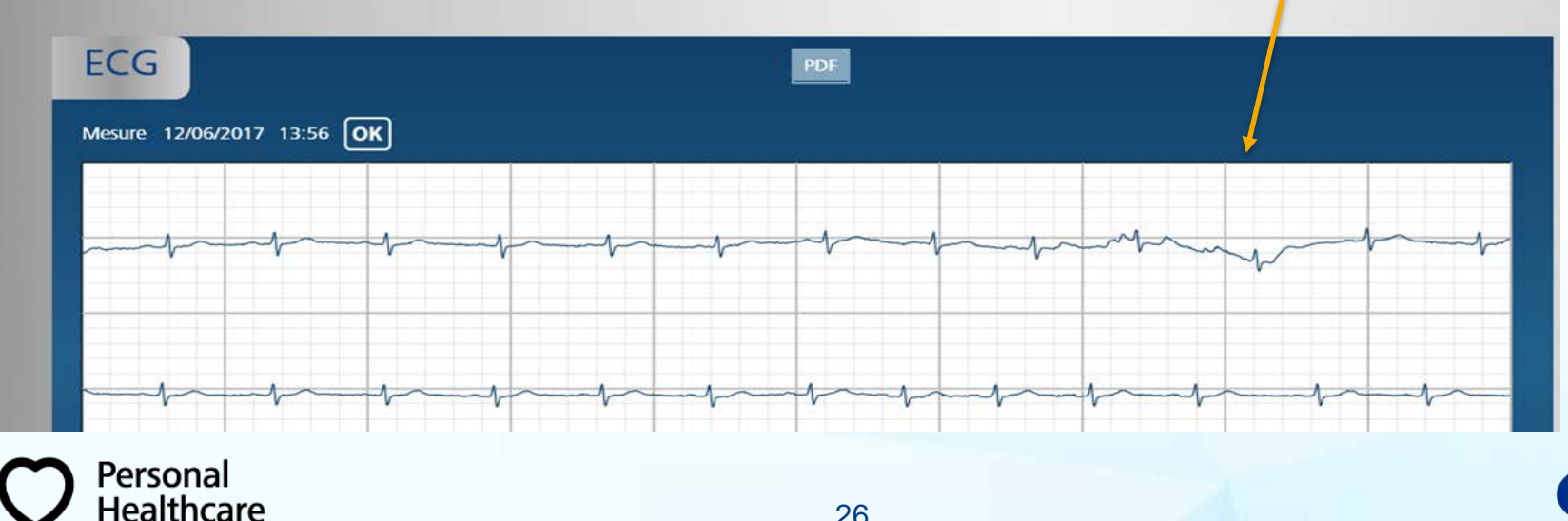

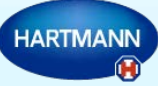

#### Téléchargez vos mesures

Dans le cas où vous ne parvenez pas à détecter votre ECG avec le stick USB Bluetooth fourni, fermez le programme Veroval®medi.connect et relancez-le ensuite. Vérifiez que votre ECG est bien coché dans l'étape 1 (page 21)

Avant de cliquer sur l'icône (étape 3 p.23), insérez votre USB et allumez l'ECG.

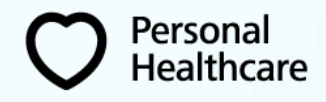

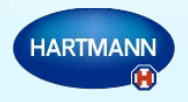

## Télécharger l'analyse de votre poids et de votre composition corporelle

- 1. Paramétrez votre appareil :  $\rightarrow$  réglages  $\rightarrow$  Poids
  - Cochez votre appareil sélectionner la mémoire voulue
  - Sauvegardez

Personal

| Veroval <sup>®</sup> medi. | connect             | A             | 7              | 7        | Stéphane Huaux |
|----------------------------|---------------------|---------------|----------------|----------|----------------|
| Vue d'ensemble Pressio     | n artérielle ECG    | Poids tempéra | ture Auto-test | Réglages |                |
| Mon profil Système         | Pression artérielle | ECG Poids     | température    | Mémoires |                |
| Poids                      |                     |               |                |          |                |
| Veroval scale              | Select User memory  | *             |                |          |                |
| Sauvegarder Réinitialiser  |                     |               |                |          |                |

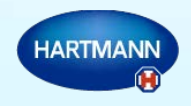

1. Cliquez sur Poids et ensuite sur télécharger

Personal

| Veroval®n               | nedi.conneo                 | ct                   |                     |           |          | Stéphane Huaux |
|-------------------------|-----------------------------|----------------------|---------------------|-----------|----------|----------------|
| Vue d'ensemble          | Pression artérielle         | ECG Poids            | température         | Auto-test | Réglages |                |
| Poids<br>Semaine Mois s | électionner 06/06/2017 - 12 | 2/06/2017 ◎ BF % ● ☆ | Арегç<br>2% • 0-0 % |           | PDF      | +              |

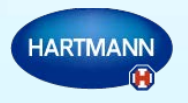

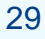

2. Cochez l'icône de votre balance

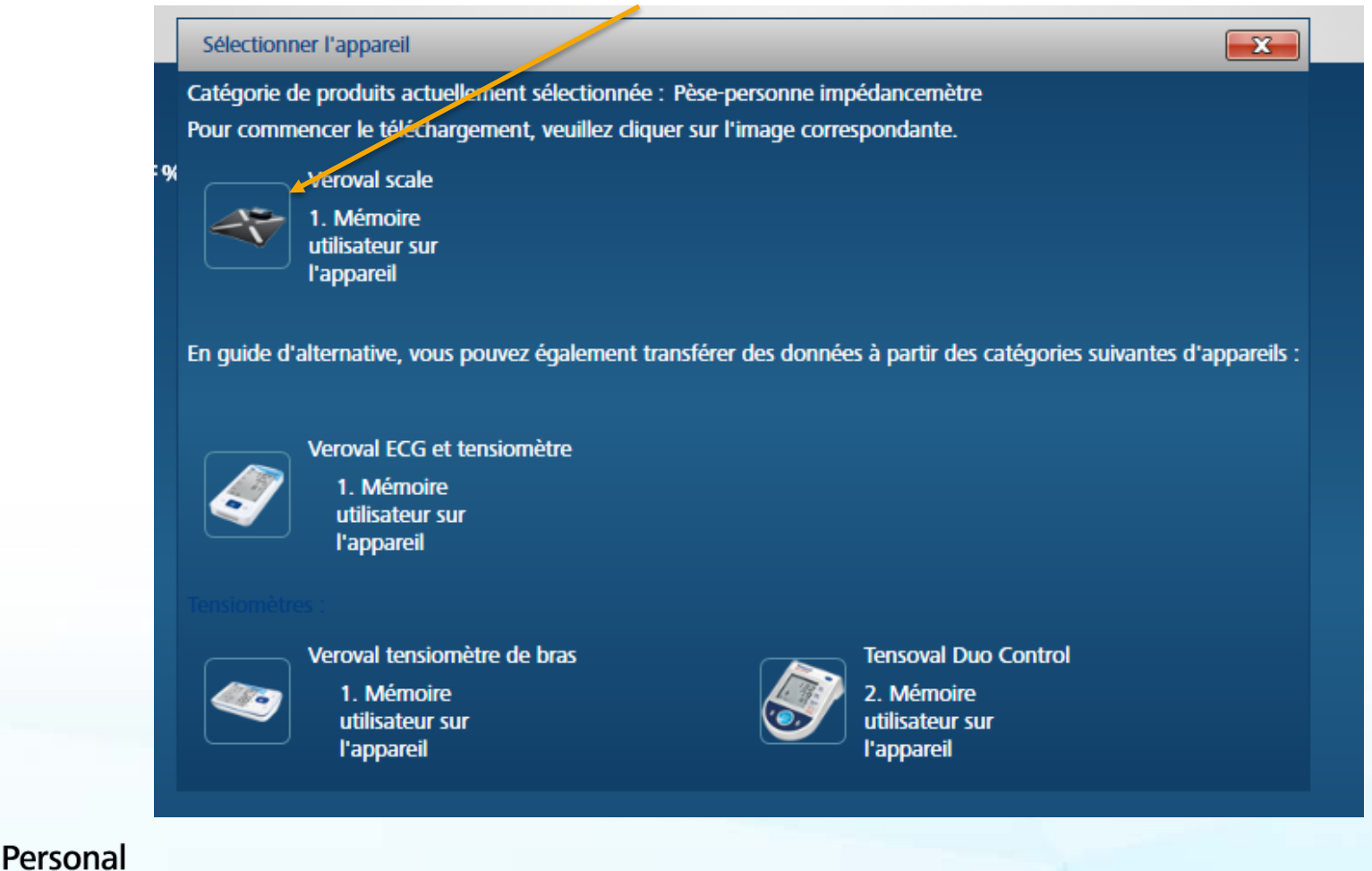

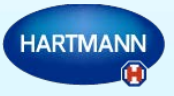

3. Au message suivant, connectez votre unité de contrôle amovible à votre PC à l'aide du câble USB fourni. Ensuite répondez par l'affirmative

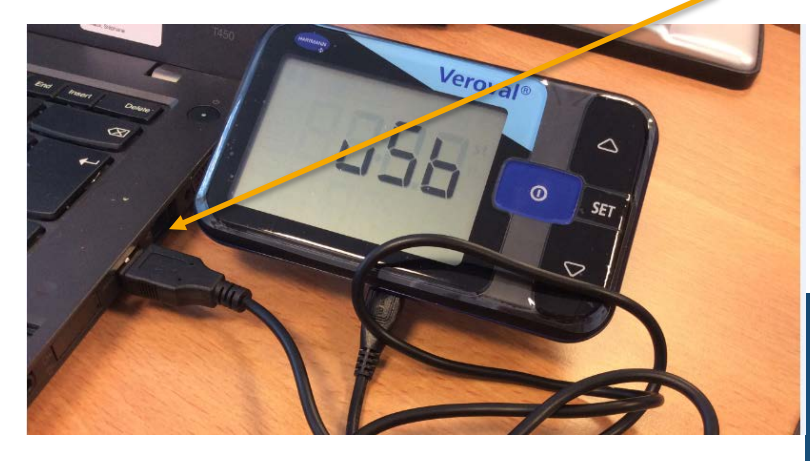

Personal

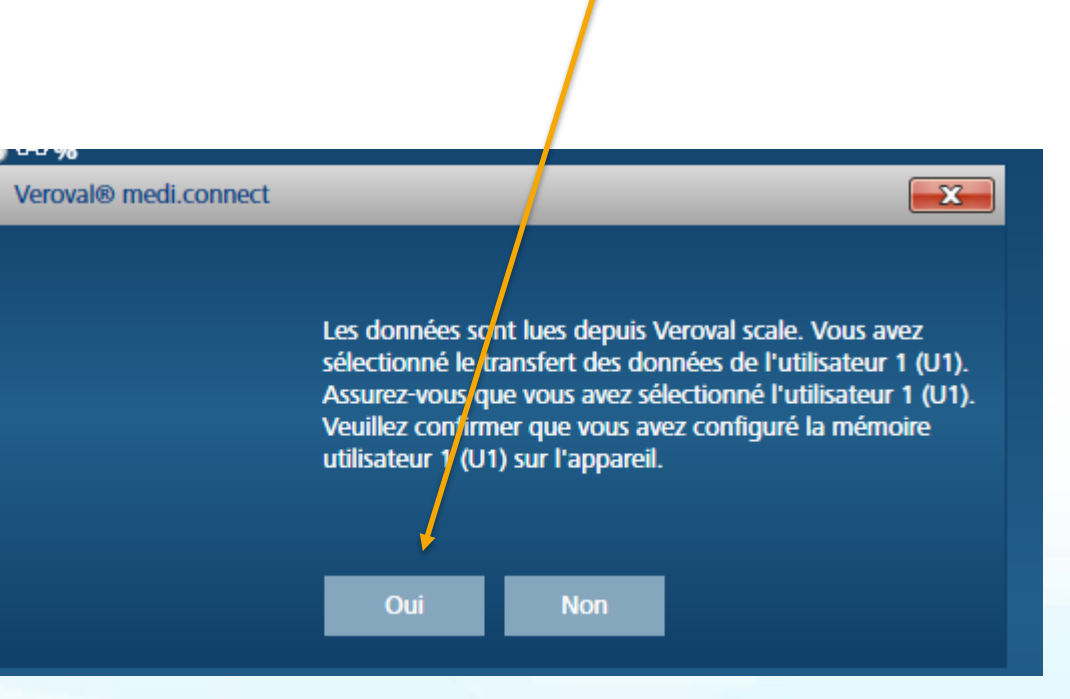

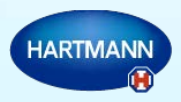

4. Vos valeurs sont téléchargées

| 6 💿 %       |                                                                |  |
|-------------|----------------------------------------------------------------|--|
|             | Veroval® medi.connect                                          |  |
|             |                                                                |  |
|             |                                                                |  |
|             |                                                                |  |
|             | Les données ont été transmises. Veuillez patienter un instant. |  |
| Aucune donn | ée disponible pour cet intervalle de temps.                    |  |
|             |                                                                |  |

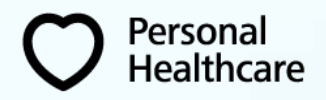

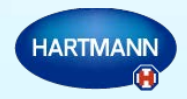

5. Sauvegardez vos mesures

| Mémoire utilitatei<br>sur l'apparei                       | ur<br>Utilisateur                 | Nombre total de<br>mesures<br>transmises                                                        | Doublons | Nouvelles<br>mesures | Detail |
|-----------------------------------------------------------|-----------------------------------|-------------------------------------------------------------------------------------------------|----------|----------------------|--------|
|                                                           | Stéphane Huaux                    | 1                                                                                               | 0        | 1                    |        |
| n appuyant dur le bouton<br>Sauvegarder Ar                | n Enregistrer, tous les utilisate | eurs sélectionnés sont enre                                                                     | gistres. |                      |        |
| En appuyant <mark>s</mark> ur le bouton<br>Sauvegarder Ar | nnuler                            | eurs sélectionnés sont enre<br>enuis l'appareil :<br>al® medi.connect                           | gistres. | ×                    |        |
| En appuyant <mark>s</mark> ur le bouton<br>Sauvegarder Ai | nnuler                            | eurs sélectionnés sont enre<br>anues l'annareut :<br>ral® medi.connect<br>Les mesures ont été e | gistres. | ¥                    |        |

#### Affichage de vos mesures de poids et composition corporelle

6. Vos mesures apparaissent sous forme de graphique, le poids en premier, le taux de masse grasse en second.

| Verova                                                                          | l°medi.con                | nect                 |                |               |                   | ٤     | Stéphane Huaux<br>M1 M2 M3 M4 |
|---------------------------------------------------------------------------------|---------------------------|----------------------|----------------|---------------|-------------------|-------|-------------------------------|
| Vue d'ensemi                                                                    | Pression artér            | ielle ECG            | Poids températ | ure Auto-test | Réglages          | C,    |                               |
|                                                                                 |                           |                      |                |               |                   |       |                               |
|                                                                                 |                           |                      |                |               |                   |       |                               |
| Poids<br>Semaine M                                                              | ois sélectionner 03/05/20 | 017 - 09/05/2017 ⊘ B | F% ●≈%% ●००%   | Aperçu 📈      | PDF               |       |                               |
| 69<br>69<br>69<br>69<br>69<br>69<br>69<br>69<br>69<br>69<br>69<br>69<br>69<br>6 |                           |                      |                |               |                   |       |                               |
| 190<br>67                                                                       |                           |                      |                |               |                   |       | •                             |
| 66                                                                              |                           |                      |                |               |                   |       |                               |
| %<br>ee                                                                         | 63.0 <sup>5</sup>         | 04.05                | or of          | 06.05         | 01.0 <sup>5</sup> | os of | 09.05                         |
| a 27                                                                            |                           |                      |                |               |                   |       |                               |
| 26                                                                              |                           |                      |                |               |                   |       |                               |
| 20                                                                              |                           |                      |                |               |                   |       |                               |

En cliquant sur les symboles suivantes 7. votre taux de masse hydrique ou de masse musculaire

Personal

Healthcare

◎≫% ◎⊶%

vous visualisez

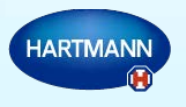

## Affichage de vos mesures de poids et composition corporelle

8. Votre indice de masse corporelle (IMC – BMI) se retrouve dans la couleur de votre mesure et dans votre moyenne

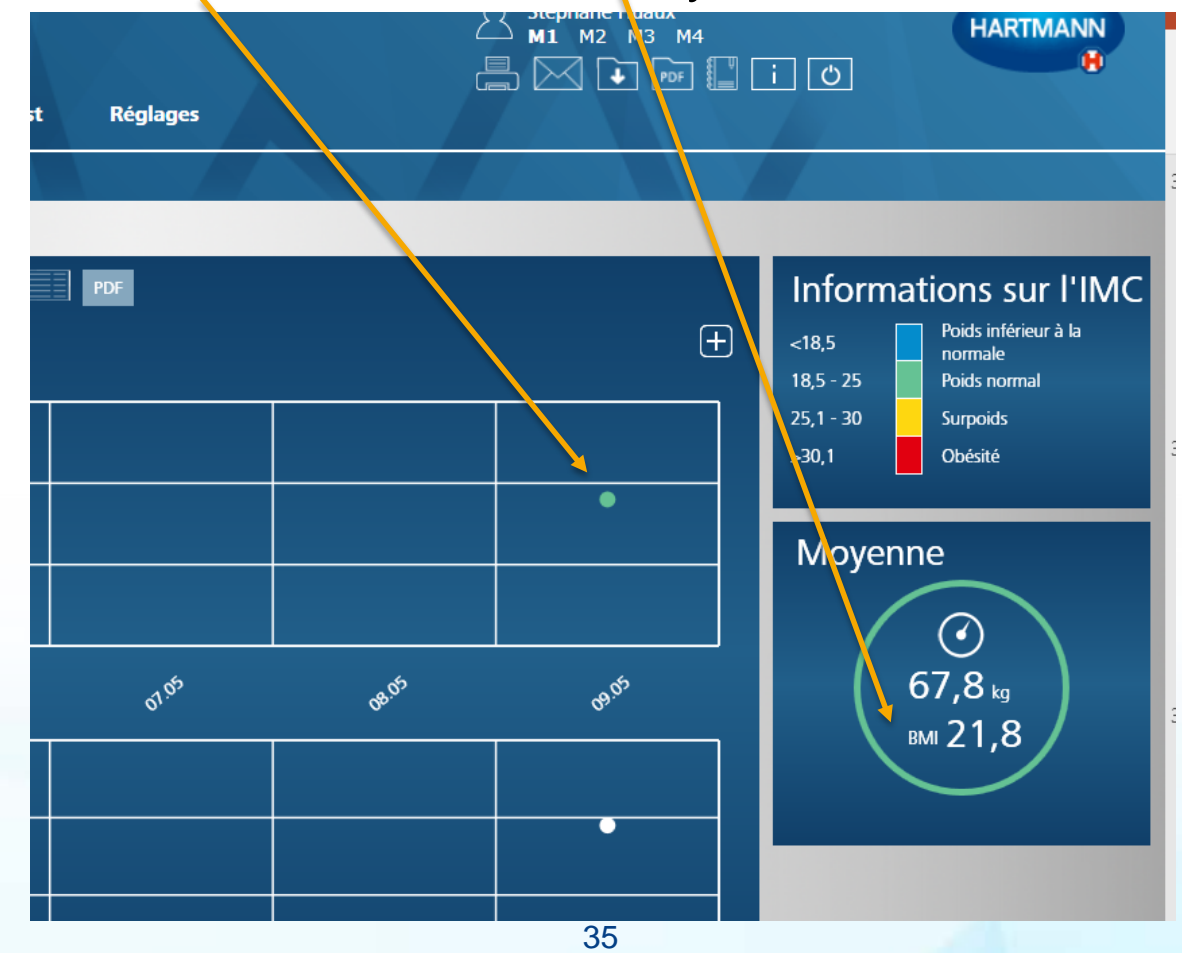

Personal

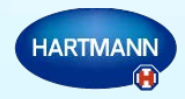

## Synchronisation de vos mesures en ligne - login

- 1. Lorsque vous avez transféré vos mesures sur votre ordinateur, vous pouvez les mettre en ligne de manière sécurisée afin de pouvoir les consulter à partir de n'importe quel autre ordinateur, tablette ou smartphone. (voir étape page 10)
- 2. Dans Réglages  $\rightarrow$  Mon profil, cliquez sur « Démarrez la synchronisation »

| Veroval®            | medi.connect                      |                                    |                          | Stéphane Huaux |
|---------------------|-----------------------------------|------------------------------------|--------------------------|----------------|
| Vue d'ensemble      | Pression artérielle ECG           | Poids tempéra                      | nture Auto-test Réglages |                |
| Mon profil          | Système Pression artérielle       | ECG Poids                          | température Mémoires     |                |
|                     |                                   |                                    |                          |                |
| Mon profil          |                                   |                                    |                          |                |
| Sexe •              | 💿 Masculin 💿 Féminin              | Rue                                | de Belle Vue 16          |                |
| Prénom •            | Stéphale                          | Code postal                        | 6250                     |                |
| Nom •               | Huaux                             | Ville                              | Presles                  |                |
| Date de naissance * | 12/07/1969 抗 Âge (anné            | es) 47 Taille •                    | 179 Centimètre           |                |
|                     |                                   |                                    |                          |                |
| * = champ obligato  |                                   |                                    | _                        |                |
| Nouveau Sa          | auvegarder Annuler Supprimer le j | profil Démarrer la synchronisation |                          |                |
| ·0                  |                                   |                                    | 00                       |                |

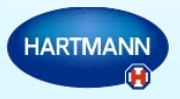

## Synchronisation de vos mesures en ligne - login

3. Une fenêtre affiche l'état d'avancement de votre synchronisation et le message suivant vous indique la réussite de l'opération.

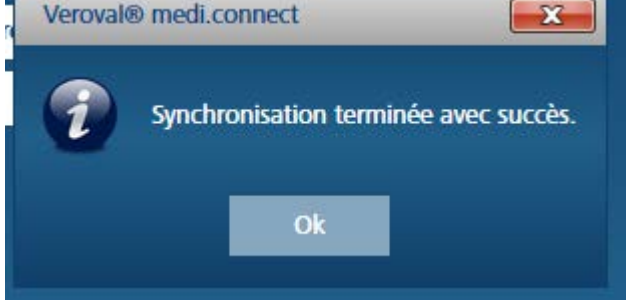

HARTMAI

 Vous pouvez dès à présent consulter vos mesures en ligne à partir de votre tablette ou smartphone en vous rendant sur <u>https://veroval-mediconnect.info/</u>. Sélectionnez la langue de votre choix et complétez votre e-mail et votre mot de passe. Cliquez sur « login ».

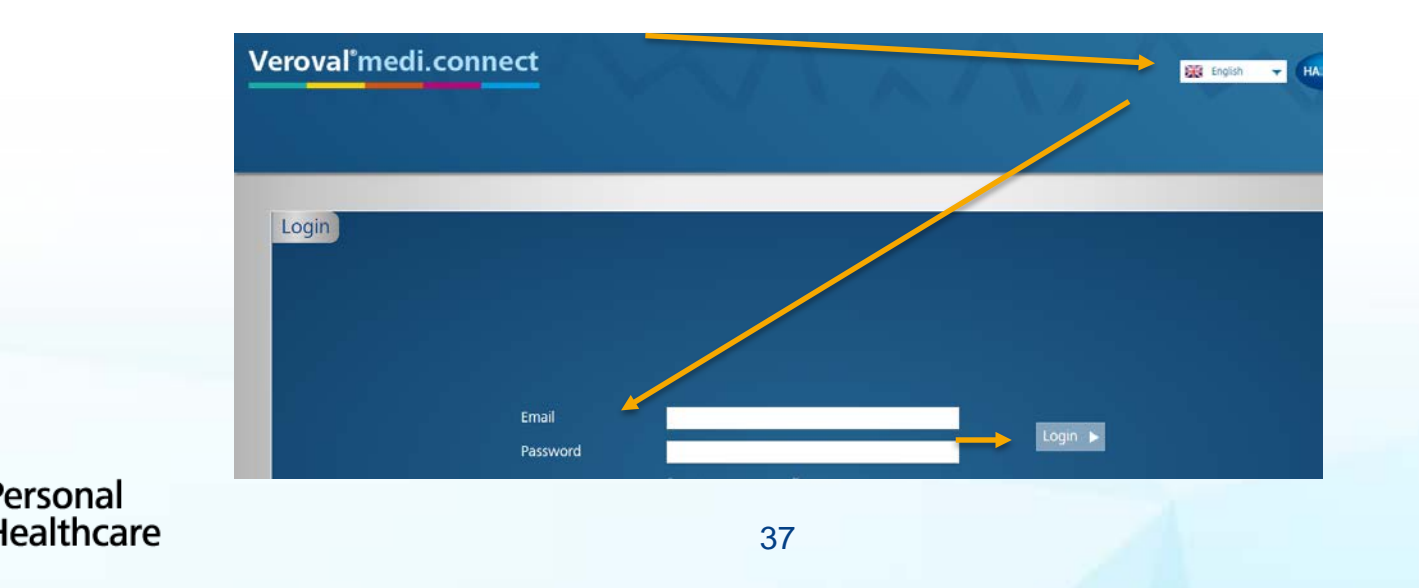

#### Partage de vos mesures

Personal

- 1. Si vous désirez partager vos mesures avec des membres du corps médical ou de votre famille, différents choix s'offrent à vous. Visualisation en ligne (voir page 36), impression de vos mesures, ou envoi par e-mail (page 41).
- Pour imprimer ou envoyer vos mesures, vous avez le choix entre l'analyse complète de vos données ou l'analyse partielle : sur « Vue d'ensemble », sélectionnez la période désirée, et cliquez sur l'icône « imprimante »:

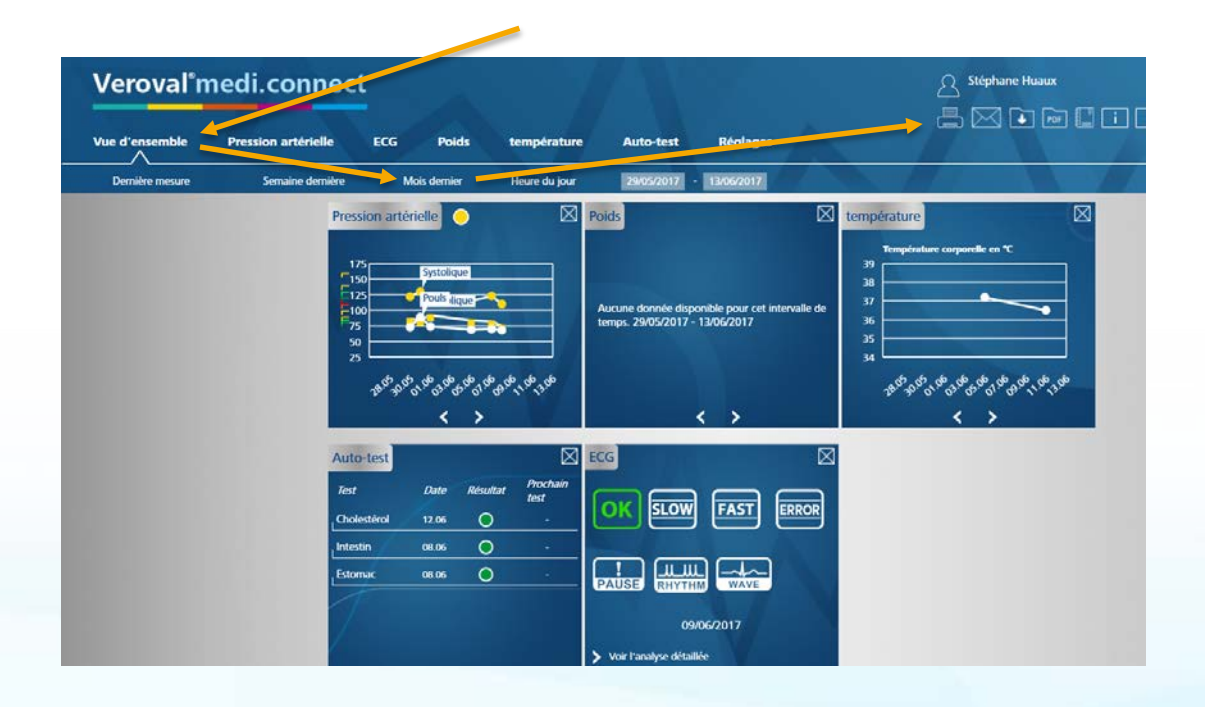

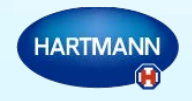

#### Partage de vos mesures

- Dans la fenêtre suivante, vous choisissez les valeurs que vous désirez imprimer, par exemple, si vous voulez tout imprimer, vous laissez tous les onglets cochés, si vous désirez uniquement votre pression artérielle, vous décochez les autres mesures.
- 4. Cliquez sur « Aperçu »

|   | Créer le pdf      |        |              |            |            | ×  |
|---|-------------------|--------|--------------|------------|------------|----|
|   | Intervalle de dat | es de  | 29/05/2017   | 15 au      | 13/06/2017 | 15 |
|   | Sélectionner le t | yped'γ | Oonnées ut   | tilisateur |            |    |
|   |                   | N      | 7 Traitement |            |            |    |
|   |                   | 🗕 🛛 🛛  | Pression ar  | térielle   |            |    |
|   |                   | Þ      | ECG          |            |            |    |
|   |                   | Þ      | Pèse-perso   | nne        |            |    |
|   |                   | Þ      | 🛿 températur | e          |            |    |
|   |                   | N      | Auto-test    |            |            |    |
|   |                   |        |              |            |            |    |
|   |                   |        |              |            |            |    |
|   |                   |        |              |            |            |    |
|   |                   |        |              |            |            |    |
|   |                   |        |              |            |            |    |
|   |                   |        |              |            |            |    |
|   |                   |        |              |            |            |    |
|   |                   |        |              |            |            |    |
|   |                   |        |              |            |            |    |
|   |                   |        |              |            |            |    |
| - |                   |        |              |            |            |    |
| 2 | Apercu            | Annule | v.           |            |            |    |
| / | 1                 |        |              |            |            |    |

HARTMA

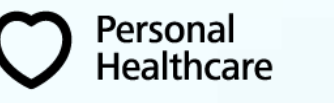

#### Partage de vos mesures

5. Un aperçu de l'impression apparaît à l'écran, cliquez sur « Imprimer », choisissez votre imprimante et lancez l'impression.

| Aperçu des mesur.     | de la pression artérielle : 29/05/2 | 017 - 13/06/2017 | Rue                         | de Belle Vue 16                                                                                                    |
|-----------------------|-------------------------------------|------------------|-----------------------------|----------------------------------------------------------------------------------------------------|
| Prénom                | Stéphane                            |                  | Code postal                 | 6250                                                                                                    |
| Nom                   | Huaux                               |                  | Ville                       | Presles                                                                                                    |
| Date de naissance     | 12/07/1969 Âge (a nées)             | 47               | Taille<br>Services en ligne | 179                                                                                                    |
| Traitement            |                                     |                  |                             |                                                                                                    |
| Il n'y a pas de donné | ées disponibles.                    |                  |                             |                                                                                                    |
|                       |                                     |                  |                             | General Select Printer BE SAI-NP1003_PS on BE-SAI-PRT01 Bit SAI-NP1004 on BE-SAI-PRT01 Brother MFC-990CW Status: Rhady Location: Common 2° floor Comment: iR-AD (9200 PS Rind Printer Page Range C All Selection Curren Page Enter either a single page number or a single |

#### Partage de vos mesures – e-mail

Pour envoyer vos mesures par email, nous vous recommandons de créer un PDF, de le sauvegarder et de le joindre en annexe à votre mail.

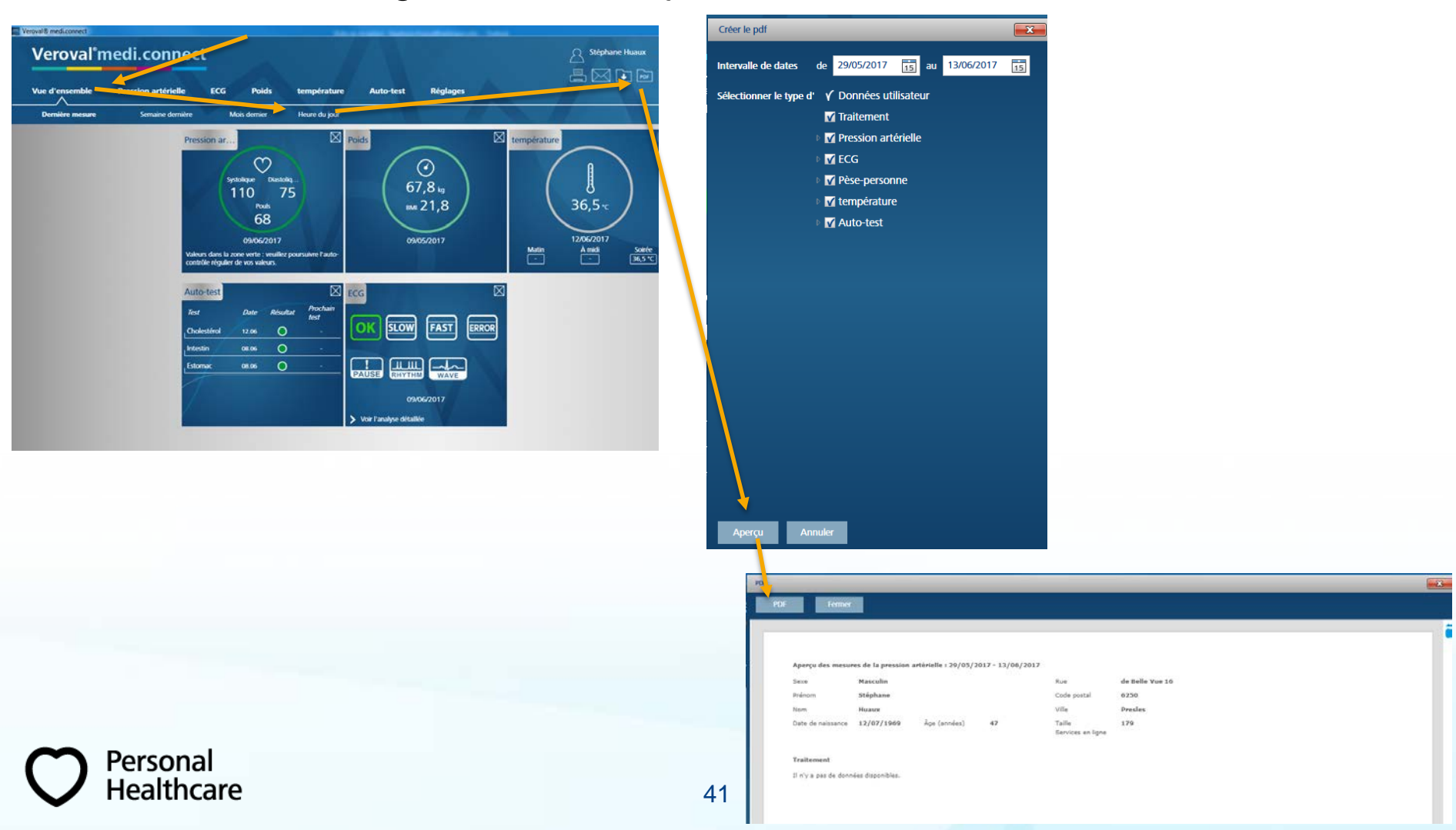

#### Partage de vos mesures – e-mail

Personal

Healthcare

Choisissez le dossier dans lequel vous désirez enregistrer votre document et cliquez sur « save ».

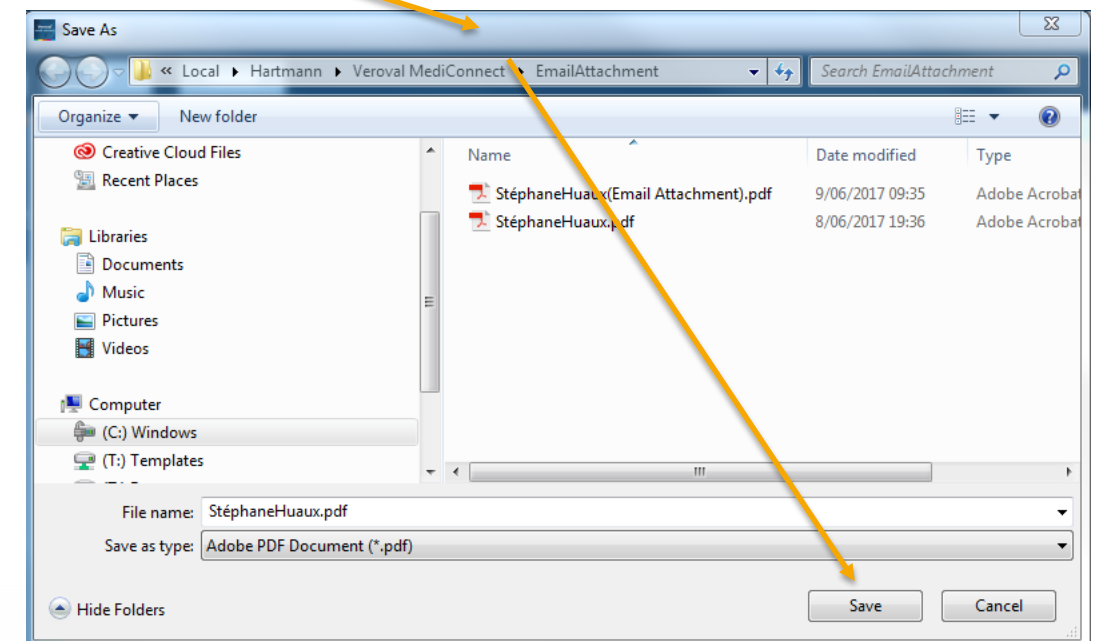

A partir de votre messagerie, il vous reste à joindre ce fichier à votre e-mail.

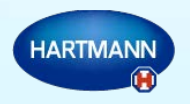

#### Introduction manuelle de vos paramètres de santé

Il vous est possible d'introduire manuellement certains paramètres médicaux, par exemple votre température, votre taux de cholestérol, le résultat de test d'autodiagnostic.

Par exemple, lors de votre consultation médicale, votre médecin a pris votre tension et vous a donné le résultat de votre prise de sang. Vous désirez les intégrer à vos mesures, voici comment faire :

\* dans l'onglet « Pression artérielle », cliquez sur l'icône

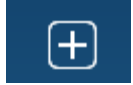

| Veroval®n                       | nedi.conneg                | Ċ.           | à     |             | 7 1       |          |   | Stéphane Huaux |
|---------------------------------|----------------------------|--------------|-------|-------------|-----------|----------|---|----------------|
| Vue d'ensemble                  | Pression artérielle        | ECG          | Poids | température | Auto-test | Réglages | A |                |
|                                 |                            |              |       |             |           |          |   |                |
| Pression a                      | artérielle                 |              |       | Aperçu      | M (C)     | PDF      |   |                |
| Semaine Mois sé<br>Matin Soirée | lectionner 29/05/2017 - 13 | /06/2017 🔜 N | /AD   |             |           |          |   | ÷              |

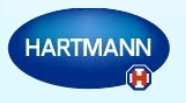

#### Introduction manuelle de vos paramètres de santé

Dans la fenêtre suivante, introduisez les données demandées et sauvegardez. Vous pouvez joindre un commentaire et même le traitement

médical que vous avez reçu.

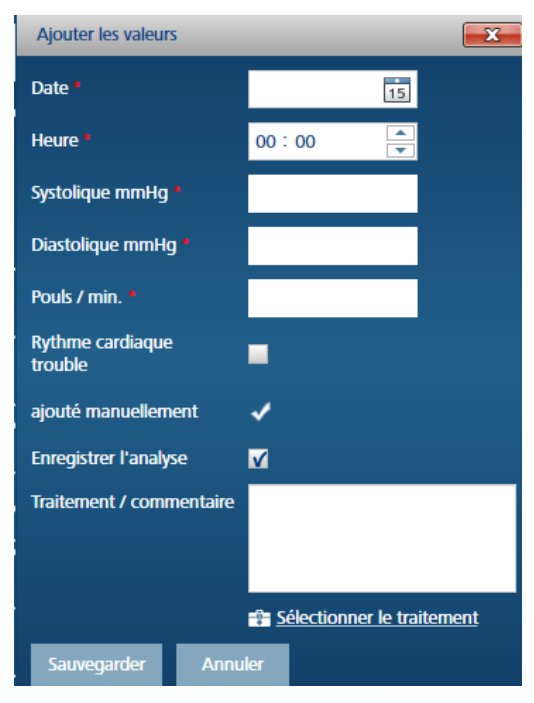

Ceci est valable dans chaque onglet. Vous pouvez également introduire ces informations à partir de votre journal.

Personal Healthcare

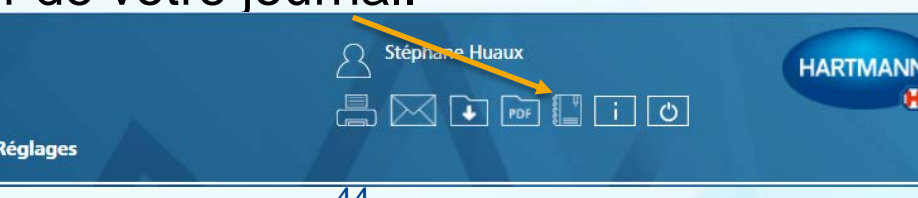

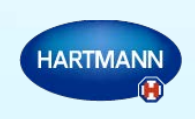

#### Introduction manuelle de vos paramètres de santé

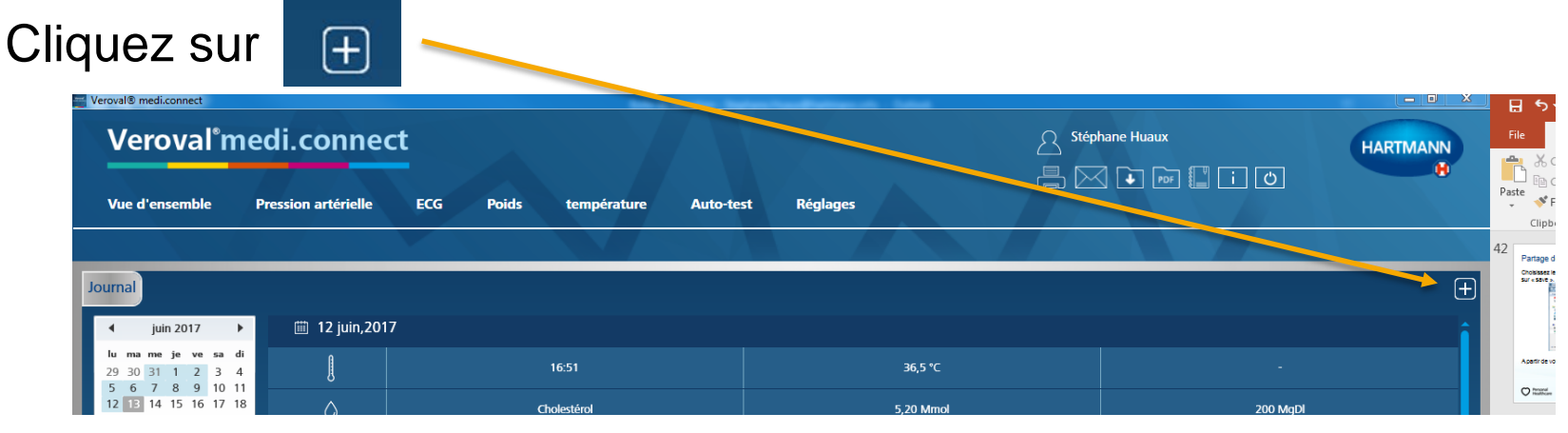

Complétez les informations voulues et sauvegardez.

Personal

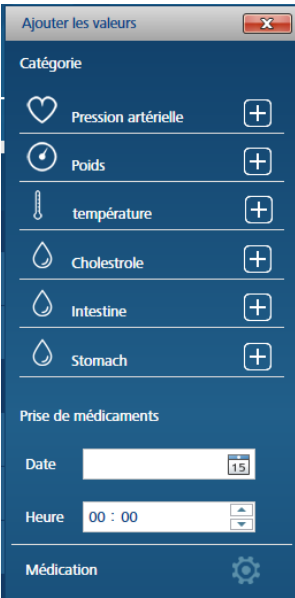

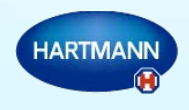

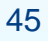

## Thank you

HARTMANN

Going further for health

Si vous avez d'autres questions, merci de nous contacter par e-mail à l'adresse suivante :

autodiagnostic.phbe@hartmann.info